Accounts receivable : Customer master data

## How to Create a Customer Master Data

Step 1) Enter Transaction code FD01 in <u>SAP</u> Command Field

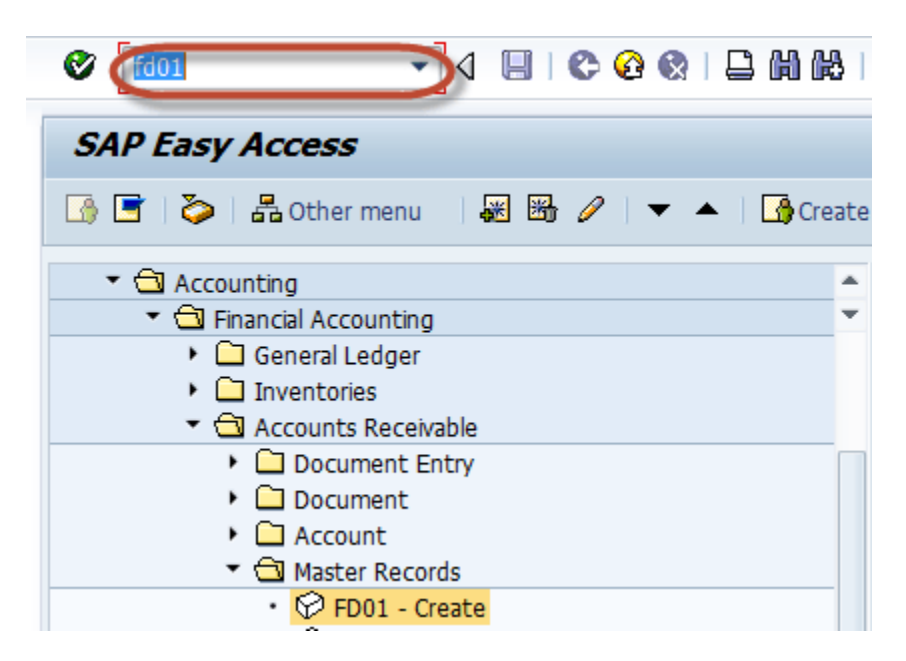

Step 2) In the Initial Screen, Enter

- 1. Select Account Group
- 2. Enter unique customer id according to number range in Account Group
- 3. Enter the Company code in which you want to create the customer

Step 3) Press Enter

| 🖻 Customer Create: Initial Screen |                      |  |  |  |
|-----------------------------------|----------------------|--|--|--|
| Account group                     | Sold-to party - 0001 |  |  |  |
| Customer                          |                      |  |  |  |
| Company Code                      | 1000 IDES AG         |  |  |  |
| Reference                         |                      |  |  |  |
| Customer<br>Company code          |                      |  |  |  |
|                                   | ✓ఊ⊘≪×                |  |  |  |

Step 4) In the next screen, select Address Tab Enter the Following

- 1. Enter the name of the customer
- 2. Enter Search Term ,for searching the customer Id
- 3. Enter Street/House Number
- 4. Enter Postal code/City
- 5. Enter Country/Region

| Create Customer: General Data                                                                   |
|-------------------------------------------------------------------------------------------------|
| 🛱 Other Customer 🛛 Company Code Data 🗟 Additional Data, Empties Additional Data, DSD Sales Area |
| Customer 77799 New Customer 01 NEW DELHI                                                        |
| Address Control Data Payment Transactions Marketing Unloading Points Export Data                |
| 😒 🕒 Preview 🖆 🖶 Internat. versions                                                              |
| Name 1   Title Mr.   Name New Customer 01                                                       |
| Search Terms                                                                                    |
| Search term 1/2 GR01                                                                            |
|                                                                                                 |
| Street/House number MG Road                                                                     |
| Postal Code/City 123456 NEW DELHI                                                               |
| Country India Region 30 Delhi                                                                   |
| Time zone INDIA   Transportation zone 000000001   Region East 5                                 |
|                                                                                                 |

**Step 5)** Choose the Control Data Tab page Enter the Corporate Group if the customer belongs to a corporate group enter the group key

| Address Control Data Payment Transactions Marketing Unloading Points Export D | ata |
|-------------------------------------------------------------------------------|-----|
|                                                                               |     |
| Account control                                                               |     |
| Vendor Authorization                                                          |     |
| Trading Partner Corporate Group                                               |     |
|                                                                               |     |

Step 6) Select Company code data Button

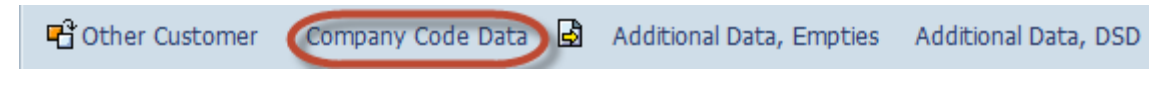

Step 7) Select Account Management Tab Enter the Reconciliation Account

| Customer          | 77799 New      | Customer 01                 | NEW DELHI |
|-------------------|----------------|-----------------------------|-----------|
| Company Code      | 1000 IDES AG   |                             |           |
| Account Mana      | gement Payment | Transactions Correspondence | Insurance |
|                   |                |                             |           |
| Accounting inform | mation         |                             |           |
| Recon. account    | 140000         | Sort key                    |           |
| Head office       |                | Preference ind.             |           |
| Authorization     |                | Cash mgmt group             |           |
|                   |                | Value adjustment            |           |

Step 8) Select Payment Transaction Tab Enter Terms of Payment

| Customer 77799        | New Custome         | er 01 NEW DELHI              |
|-----------------------|---------------------|------------------------------|
| Company Code 1000     | IDES AG             |                              |
| Account Management    | Payment Transaction | ons Correspondence Insurance |
|                       | _                   |                              |
| Payment data          |                     |                              |
| Terms of payment      |                     | Tolerance group              |
|                       |                     | Known/neg.leave              |
| B/e charges payt term |                     | AR Pledging Ind              |
| Time until check paid |                     | Payment history record       |
|                       |                     |                              |

Step 9) Choose Save

| Ø                | ▾ ◁ 🕒 ໕   🕒 🕅 👪   |
|------------------|-------------------|
| Create Customer: | Company Code Data |

Step 10) Check the status bar to see the Customer data is created

GURU99

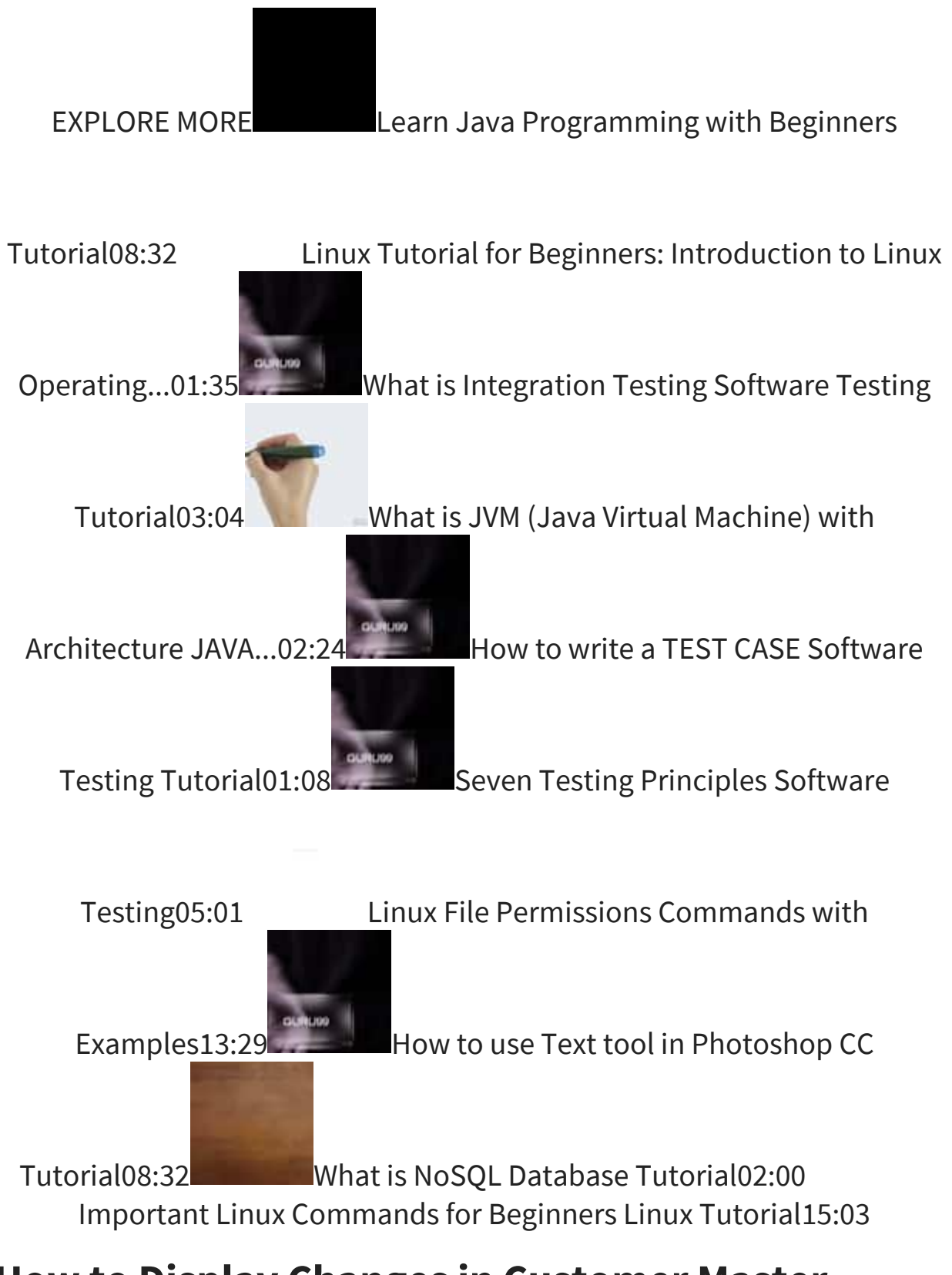

## How to Display Changes in Customer Master

Step 1) Enter the Transaction Code FD04 in the SAP Command Field

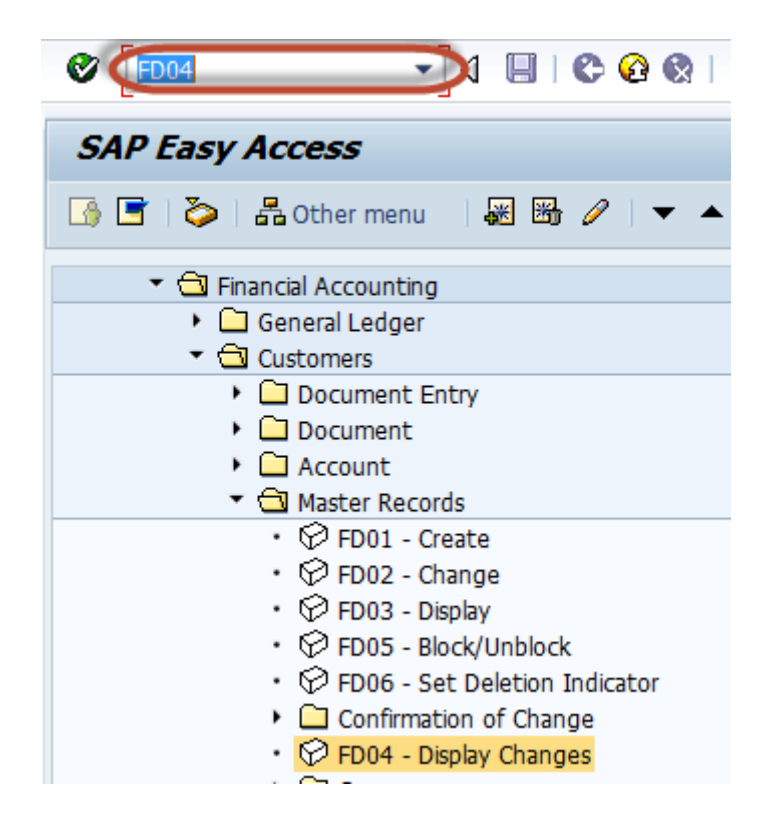

Step 2) In the next screen, Enter the Following

- 1. Enter the Customer Account Number
- 2. Enter the Company Code

| Customer Account Changes: Initial Screen |          |   |  |  |
|------------------------------------------|----------|---|--|--|
| $\sim$                                   |          |   |  |  |
|                                          |          |   |  |  |
| Customer                                 | T-S50A01 | 2 |  |  |
| Company Code                             | 1000     |   |  |  |
| Dunning Area                             |          |   |  |  |
|                                          |          |   |  |  |
| Period of change                         |          |   |  |  |
| From change date                         |          |   |  |  |
| Time                                     | 00:00:00 |   |  |  |
| Changed by                               |          |   |  |  |
|                                          |          |   |  |  |
| Field selection                          |          |   |  |  |
| Sensitive flds only                      |          |   |  |  |
| Comp.code-specific fields only           |          |   |  |  |
|                                          |          |   |  |  |

Step 3) In the next screen , Select the Field from the list of Changed Fields

| Cu                                   | Customer Changes : Changed Fields |         |           |             |  |  |  |  |  |
|--------------------------------------|-----------------------------------|---------|-----------|-------------|--|--|--|--|--|
|                                      | All Changes                       | Entries | Deletions | Field Names |  |  |  |  |  |
| Customer T-S50A01 Motormarkt HD GMBH |                                   |         |           |             |  |  |  |  |  |
| Field                                |                                   |         |           |             |  |  |  |  |  |
| Language Key                         |                                   |         |           |             |  |  |  |  |  |

**Step 4)** In the next screen, List is generated with New Value and Old Value of the field

|   | Customer Changes : Overview          |                         |                  |     |  |  |  |
|---|--------------------------------------|-------------------------|------------------|-----|--|--|--|
|   | 🔇 Chang                              | ed Fields Entries Delet | ions Field Names |     |  |  |  |
| c | Customer T-S50A01 Motormarkt HD GMBH |                         |                  |     |  |  |  |
|   | Date Field                           |                         | New              | Old |  |  |  |
|   | 11.06.11                             | Language Key            | EN               | DE  |  |  |  |